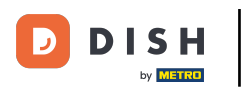

#### Melden Sie sich zunächst bei Ihrem DISH-Website-Konto an . Hinweis: https://website.dish.co

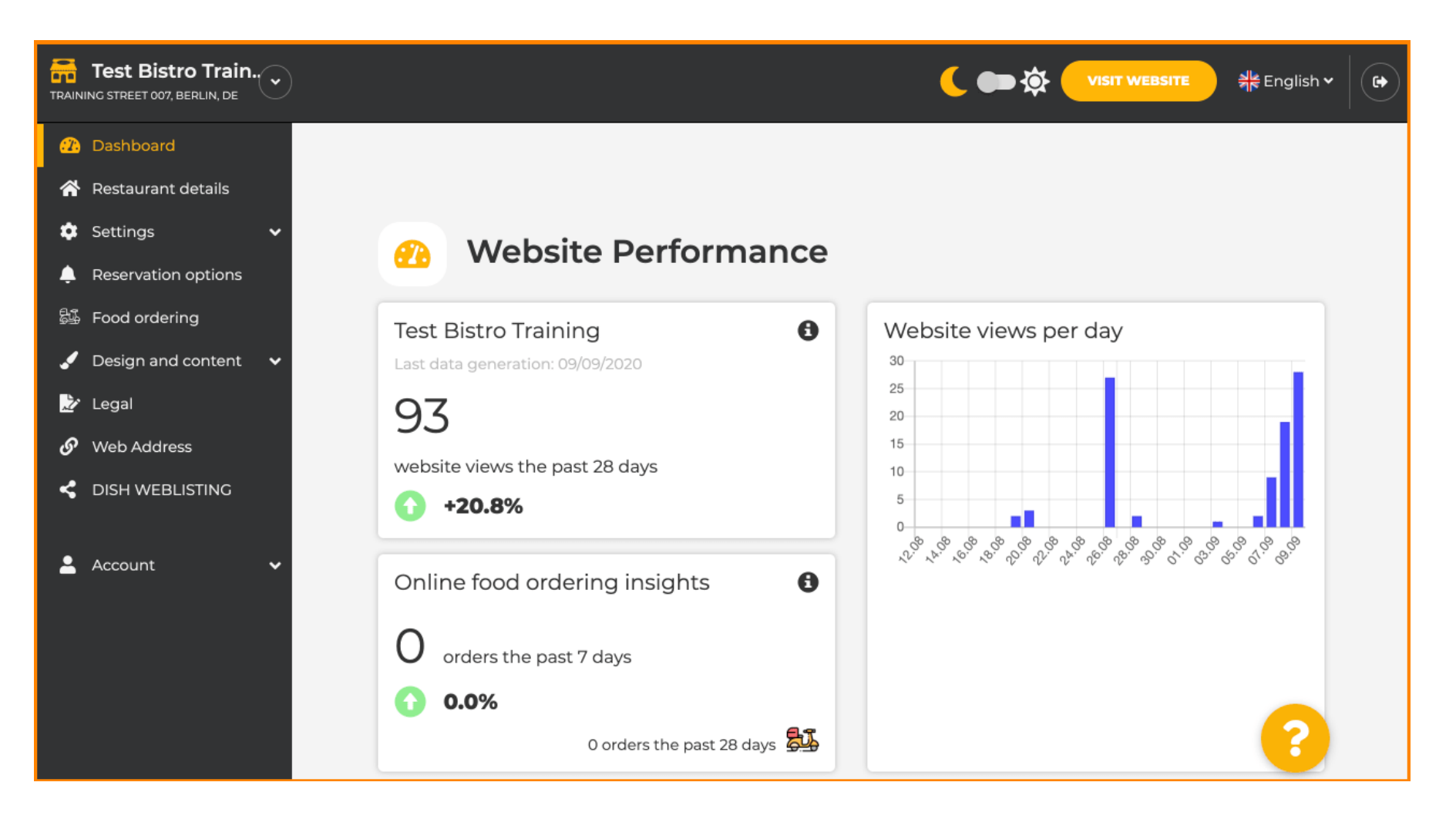

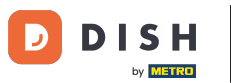

### Sobald Sie angemeldet sind, klicken Sie auf Design und Inhalt .

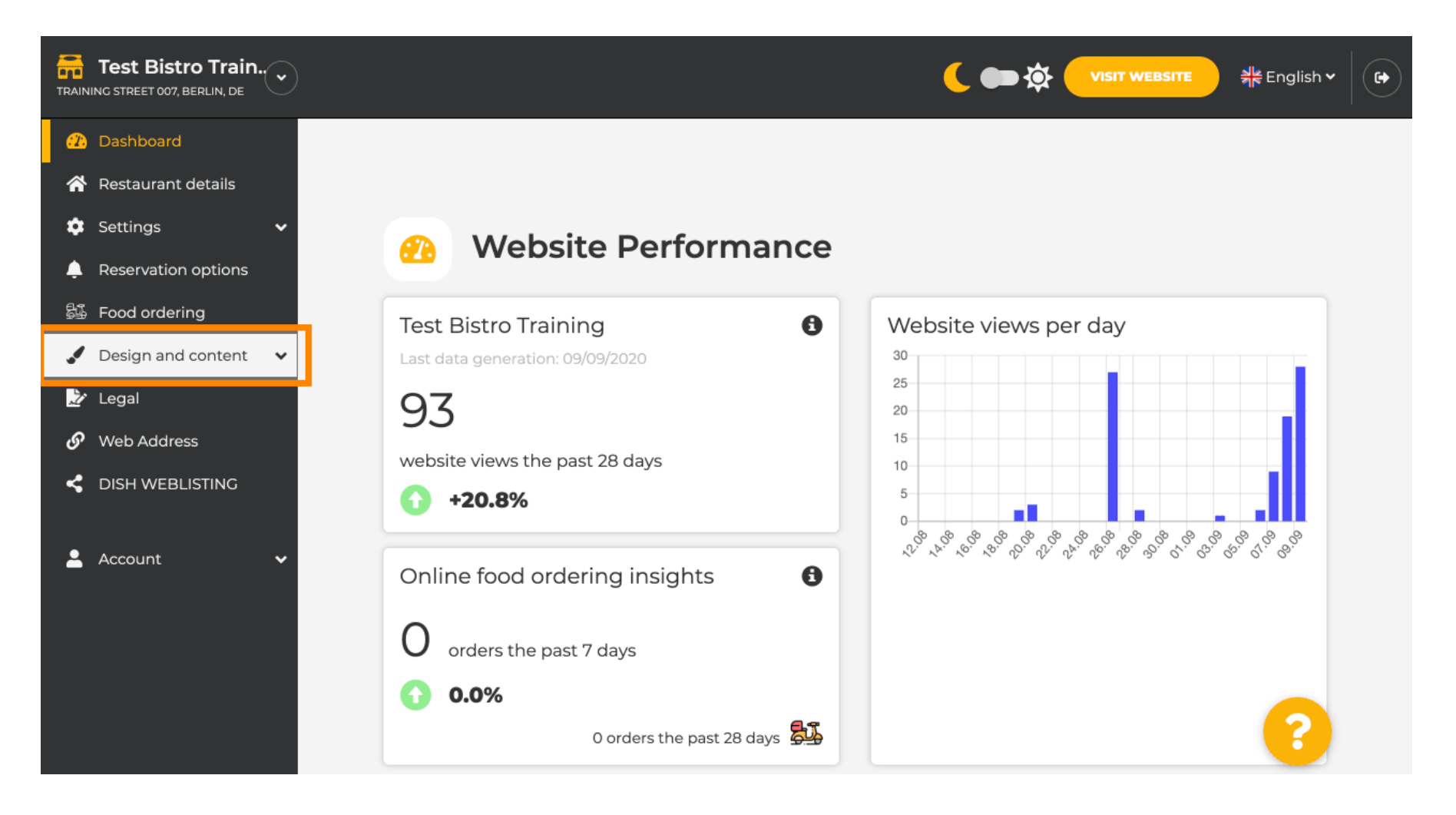

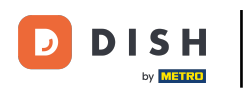

# Und klicken Sie dann auf Beschreibung .

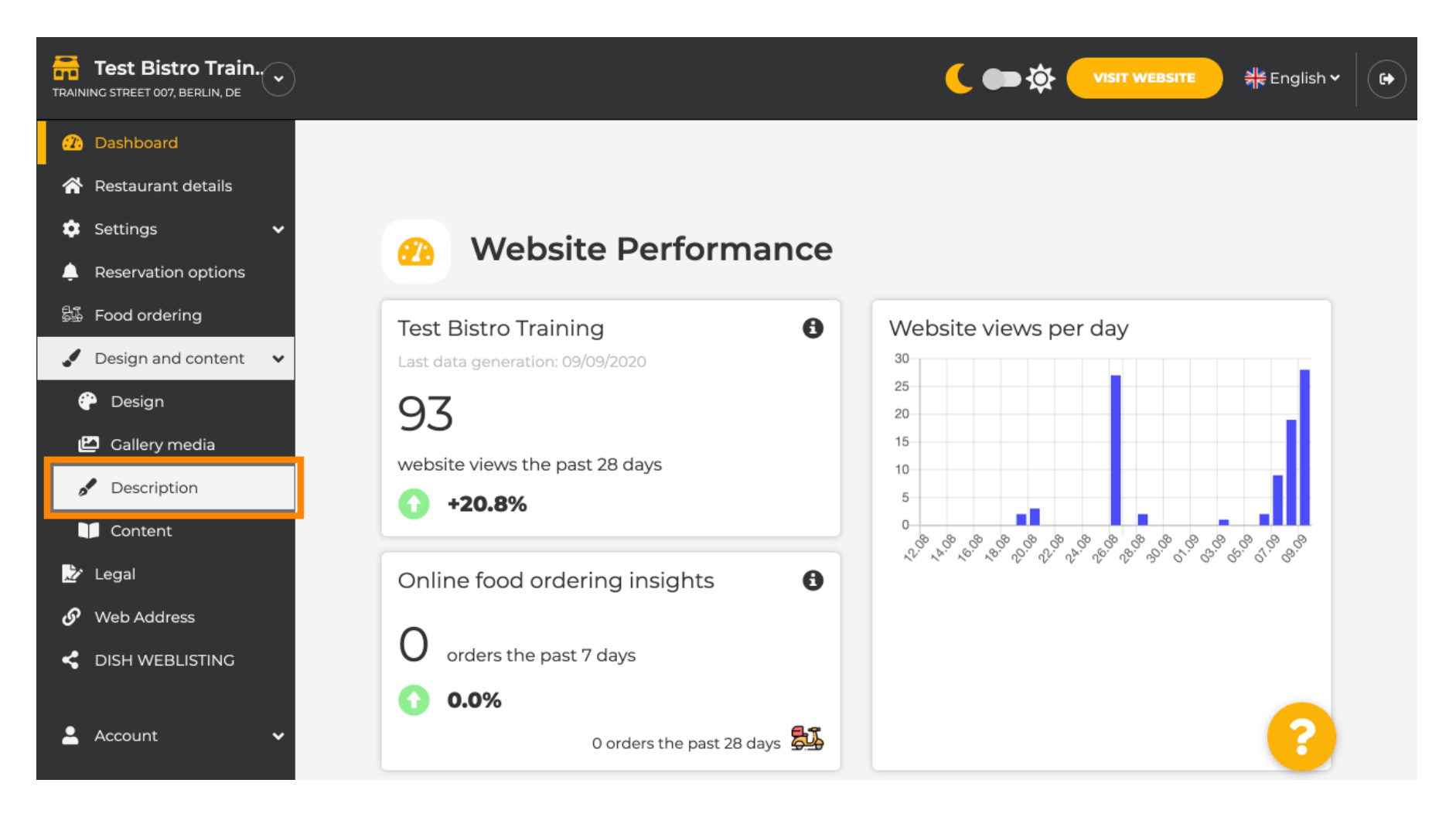

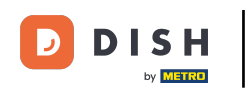

i

Sie befinden sich nun im Bereich "Website-Beschreibung", wo Sie Einstellungen anpassen und Beschreibungen bearbeiten können.

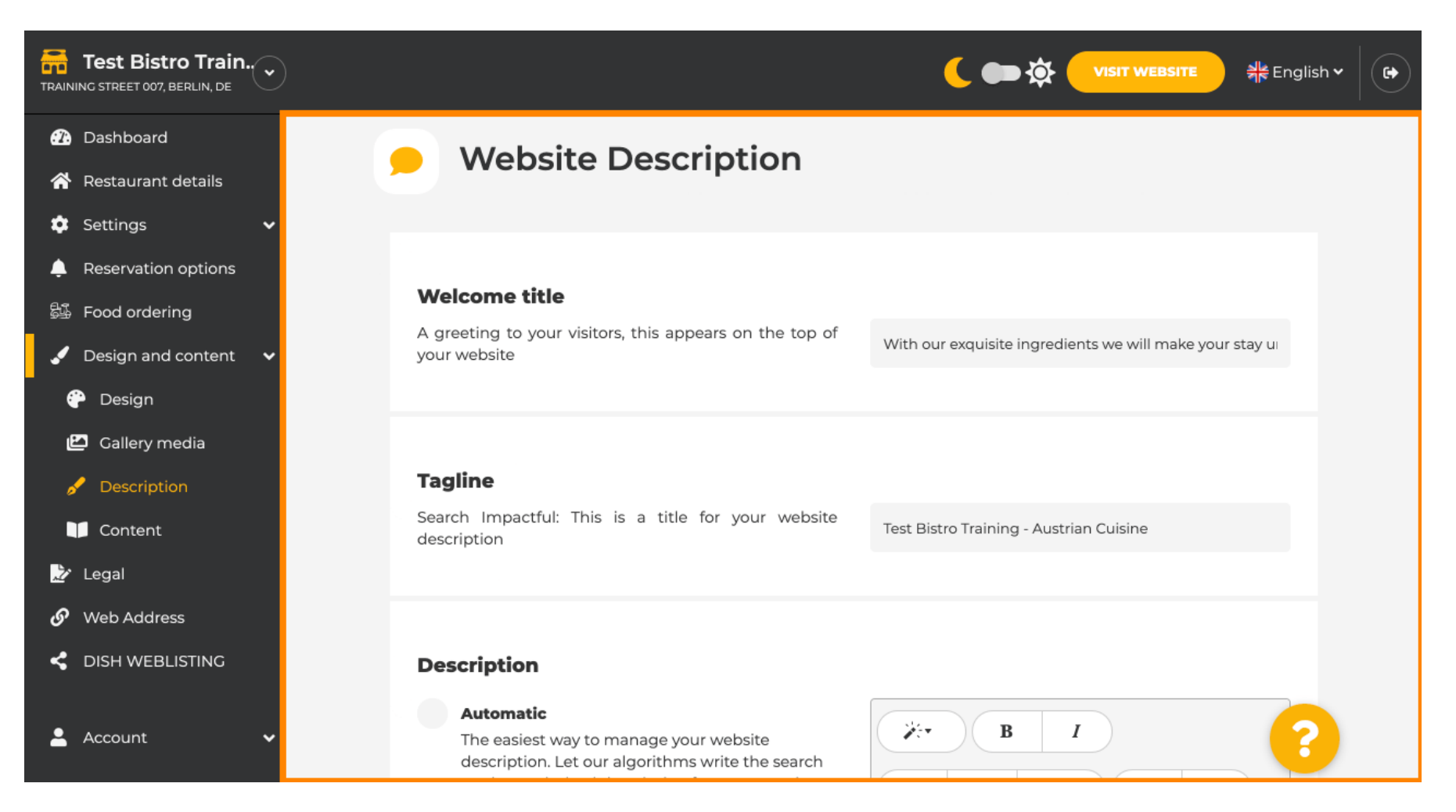

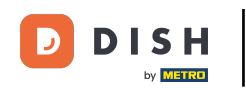

i

Scrollen Sie nach unten zum Abschnitt "Beschreibung". Unter "Beschreibung" können Sie die Hauptbeschreibung Ihres Unternehmens bearbeiten.

| est Bistro Train                                                                                                    |                                                                                                    |                                                                                                    |
|----------------------------------------------------------------------------------------------------|----------------------------------------------------------------------------------------------------|----------------------------------------------------------------------------------------------------|
| Dashboard<br>Restaurant details<br>Settings ✓<br>Reservation options<br>Food ordering<br>Design and content ✓<br>Design<br>Gallery media<br>Description<br>Content<br>Legal<br>Web Address<br>DISH WEBLISTING<br>Account ✓ | <section-header><section-header><text><text><text><text><text></text></text></text></text></text></section-header></section-header> | i   I i i </th |

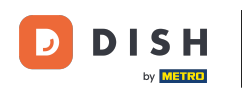

# Um die KI-Beschreibungsfunktion zu aktivieren, klicken Sie auf "Automatisch" . Hinweis: Die automatische Beschreibung ist eine Funktion, die nur in DISH Professional enthalten ist.

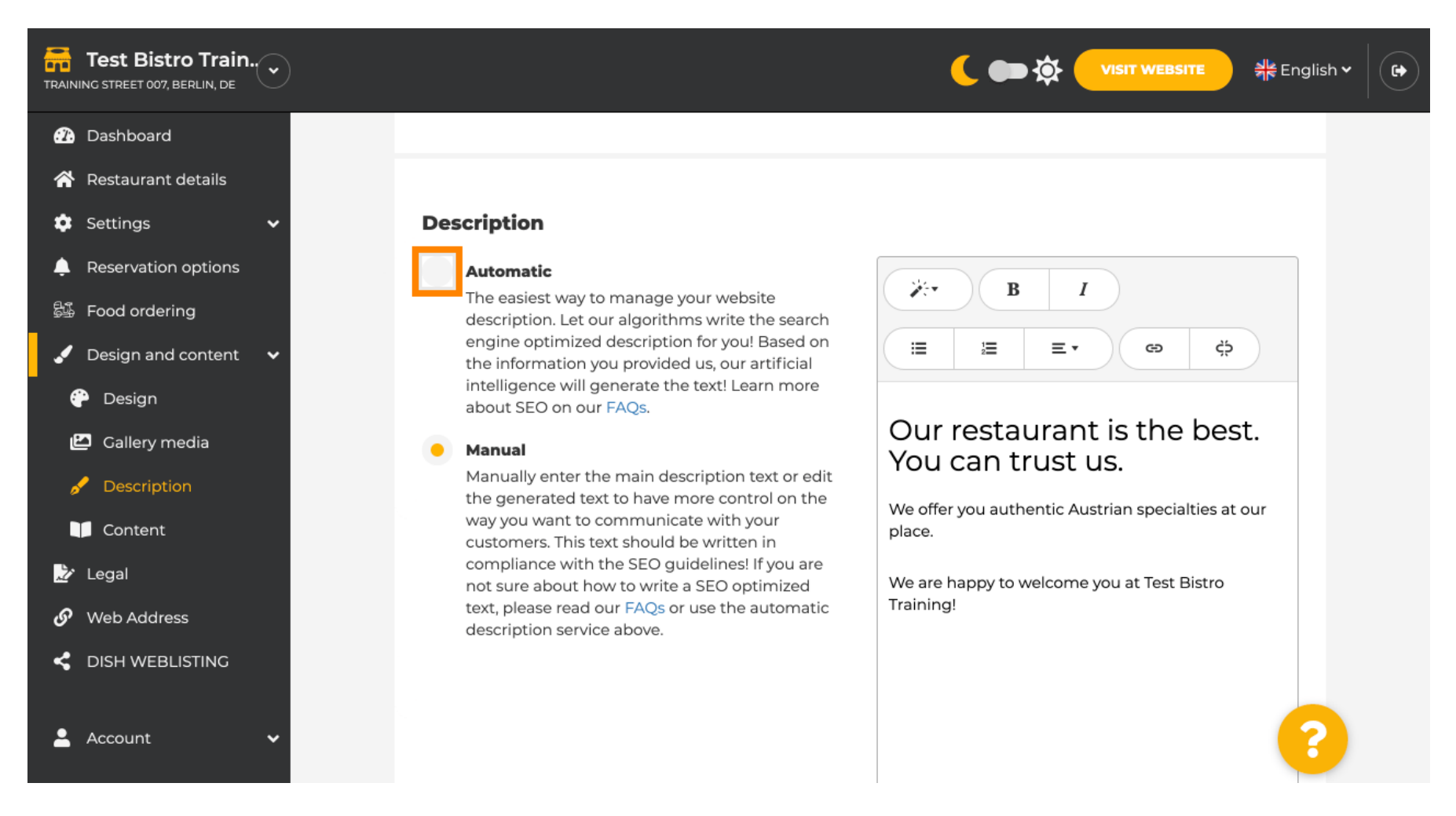

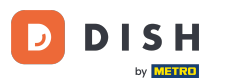

Um die neue Einstellung nun wirksam werden zu lassen, klicken Sie auf Generieren . Dadurch wird Ihr individueller Google-optimierter Beschreibungstext basierend auf den Angaben Ihres Betriebes generiert .

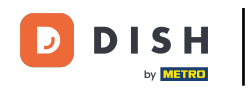

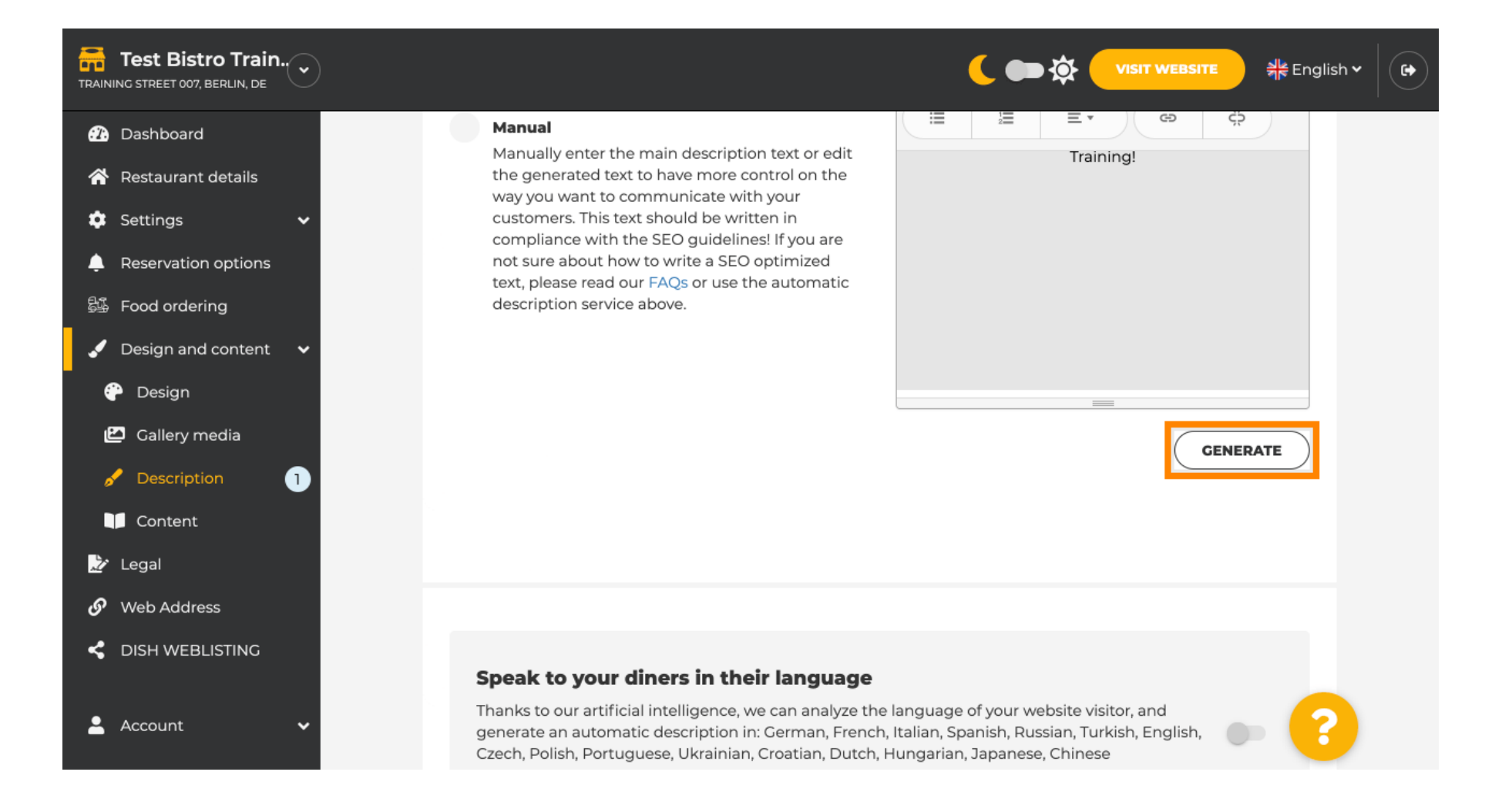

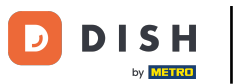

#### Ihre vorhandene Beschreibung wird ersetzt. Klicken Sie auf OK , um fortzufahren.

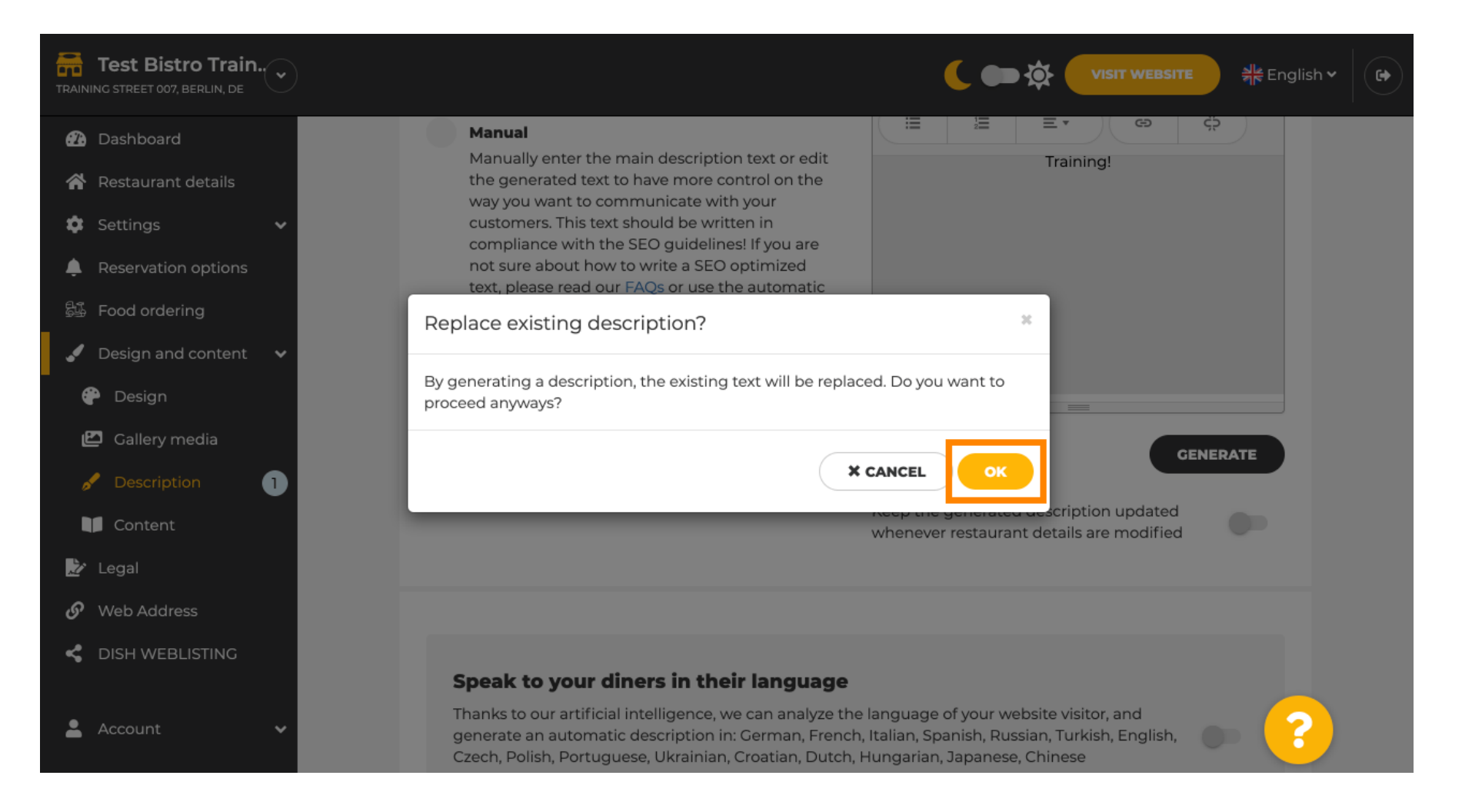

i

#### Die neu generierte Beschreibung wird in der eingestellten Sprache Ihres DISH-Kontos angezeigt.

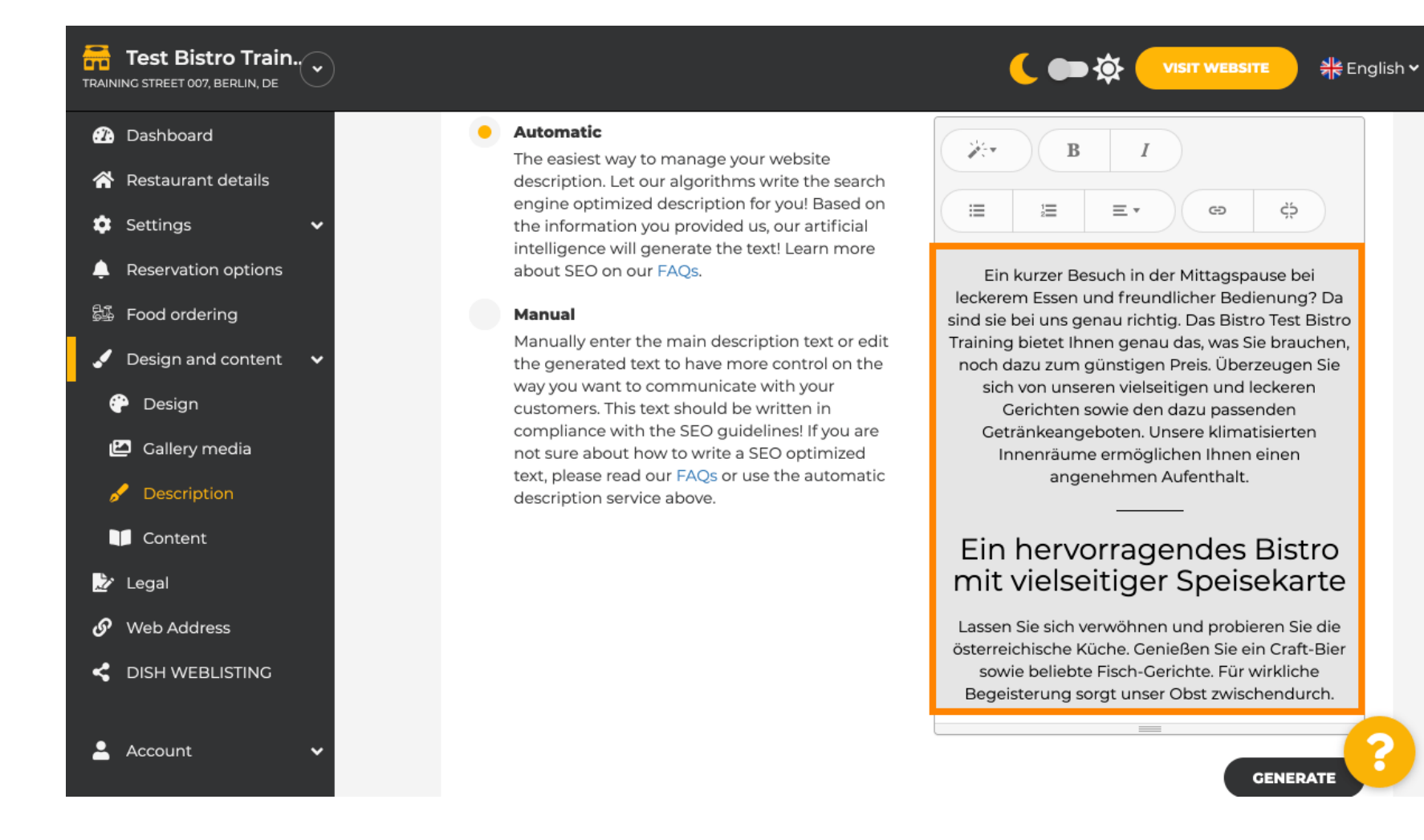

•

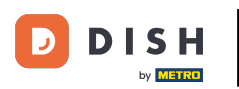

Wenn Sie aktivieren möchten, dass Ihre Beschreibung in der Sprache des Besuchers angezeigt wird, klicken Sie auf den Schalter. Hinweis: Unsere KI analysiert die Sprache des Besuchers und passt sie sofort an.

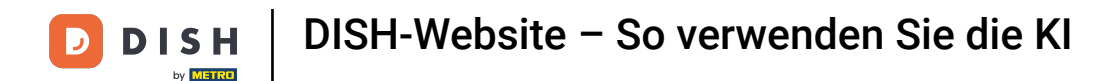

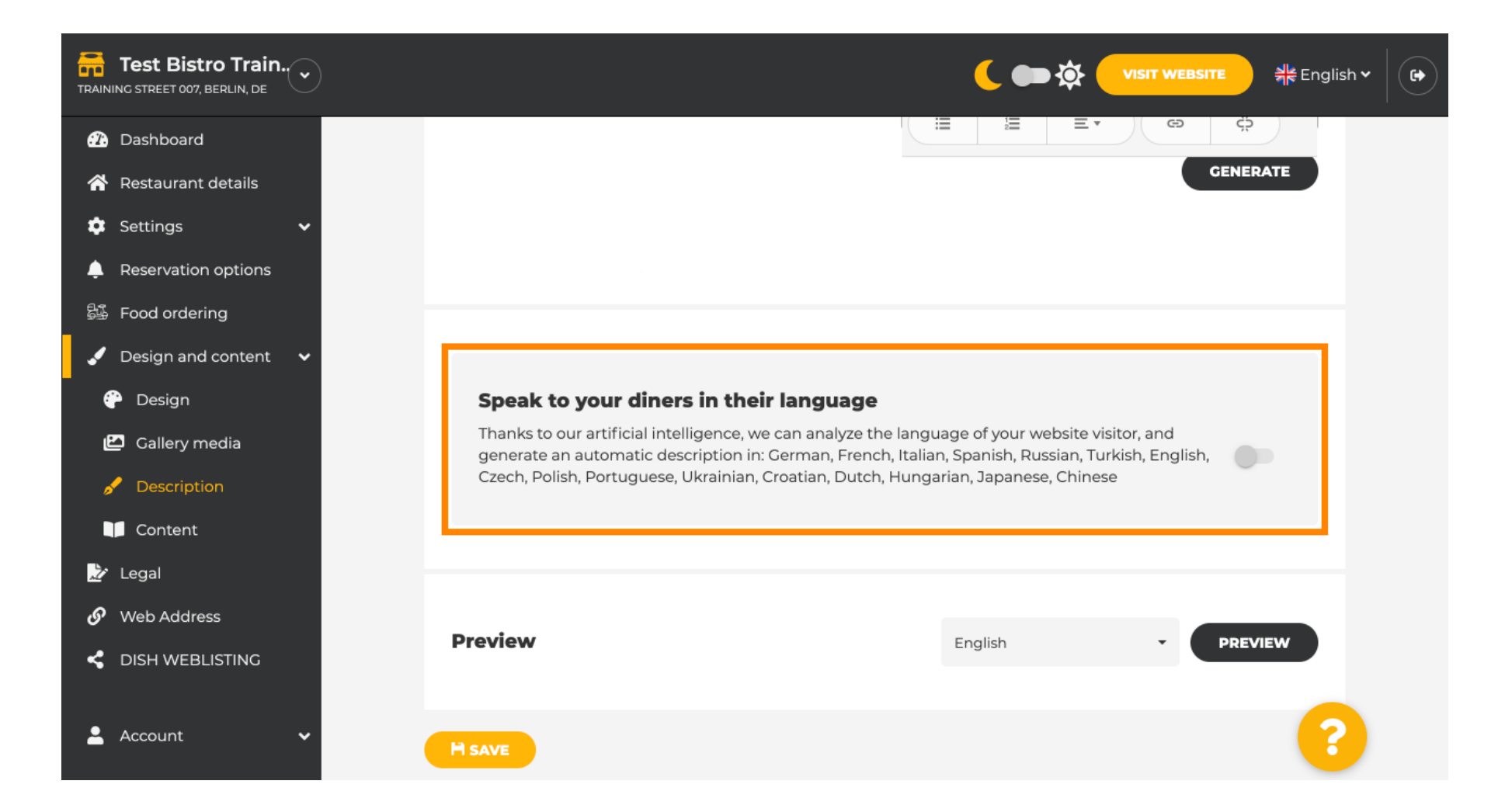

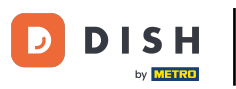

#### Stellen Sie sicher, dass Sie alle Änderungen übernehmen, indem Sie auf SPEICHERN klicken .

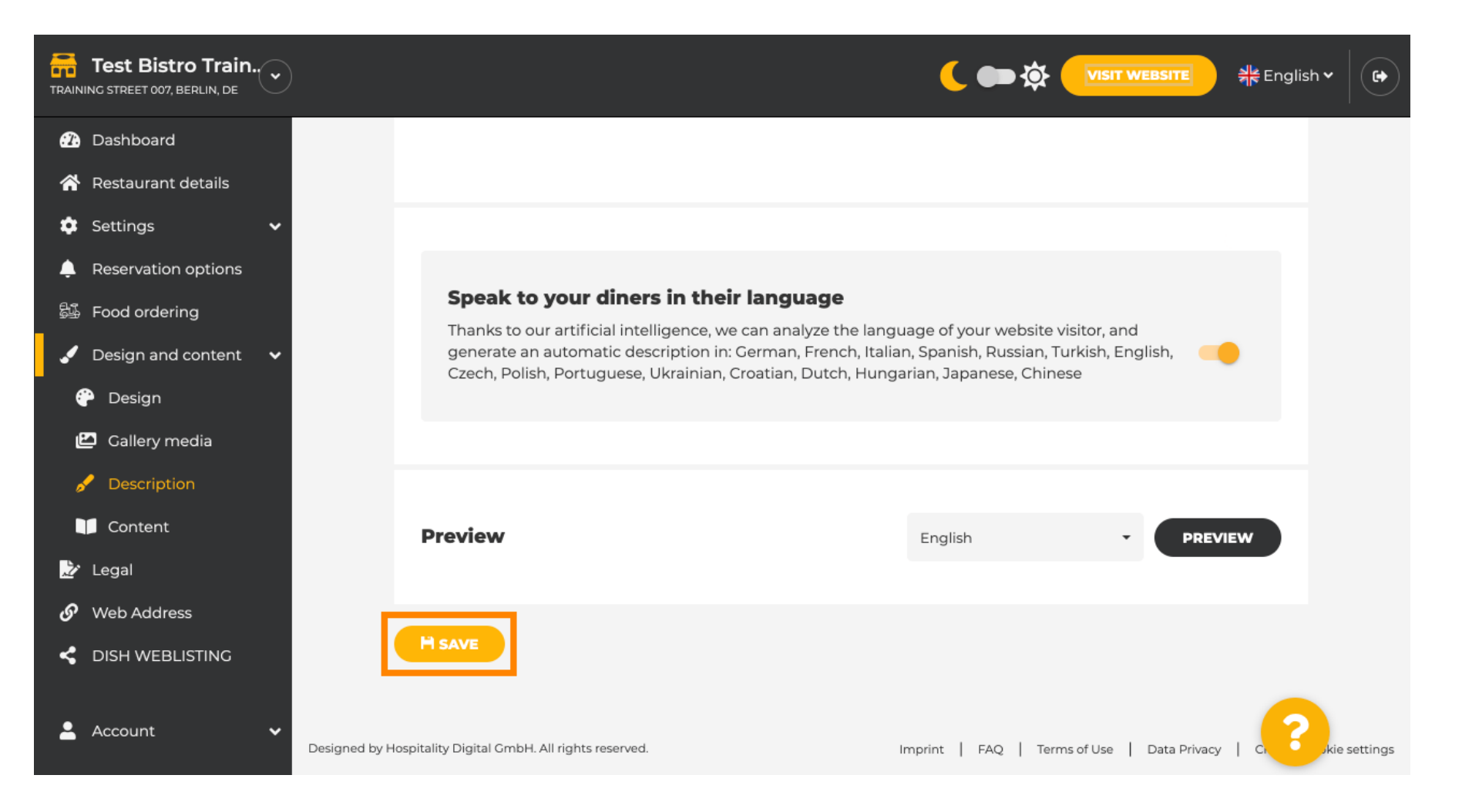

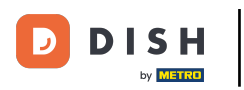

Scherchart in Marken Sie auf VORSCHAU, um die wirksamen Änderungen auf Ihrer eigenen Website anzuzeigen.

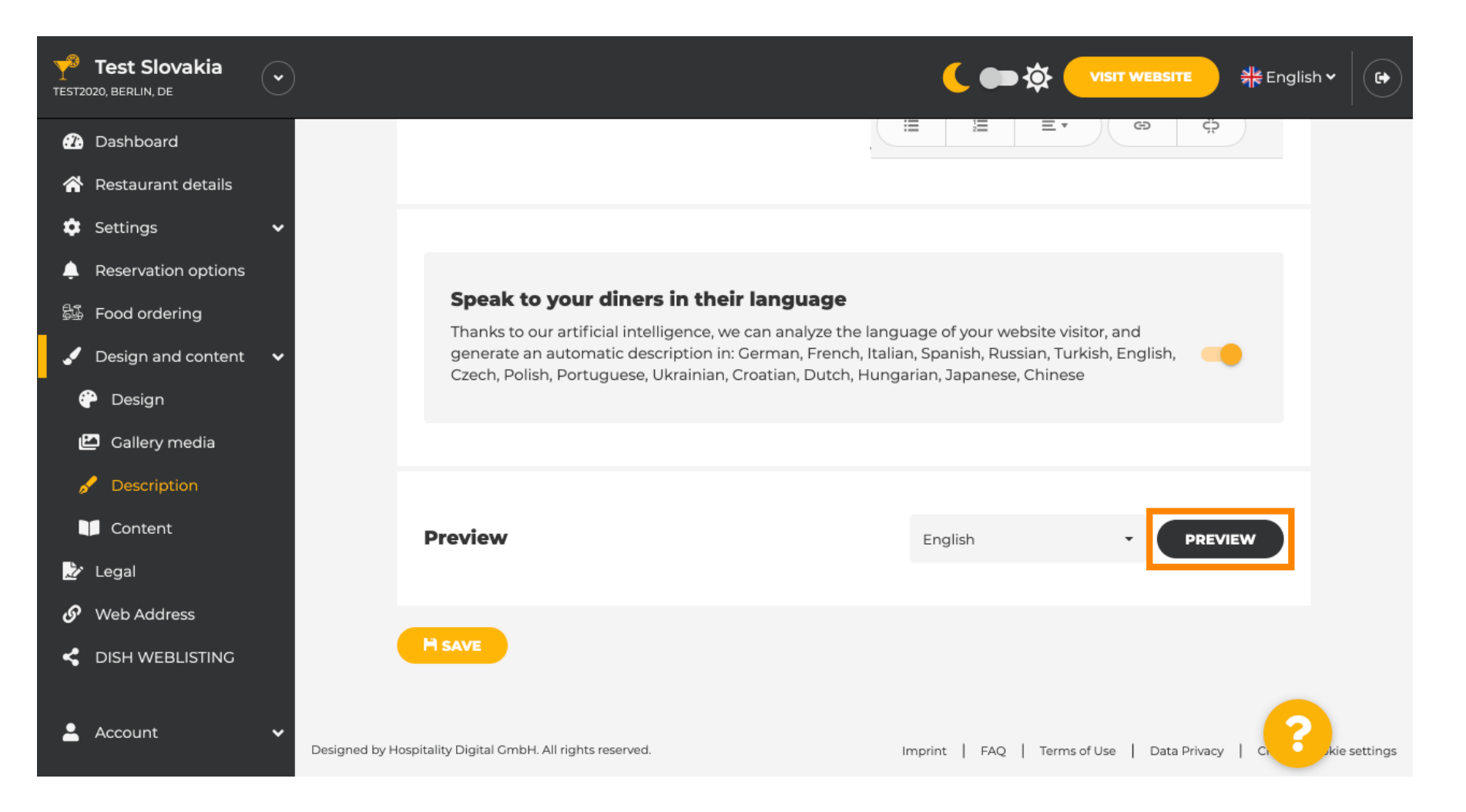

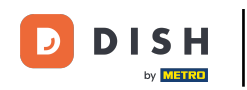

## Dies ist Ihre neue, von KI generierte Beschreibung .

| selection of drinks to help you un<br>I to enjoy yourself, because we're<br>nd great people – start your weeke<br>                              | wind. The good news is you don't have<br>also open on weekdays! Cool music, a<br>nd the right way at our bar, Test Estat<br>                                                                                                    | e to wait for<br>vibrant<br>olishment.                                                                                                    |                                                                                                    |                                                                                                    |
|----------------------------------------------------------------------------------------------------|----------------------------------------------------------------------------------------------------|----------------------------------------------------------------------------------------------------|----------------------------------------------------------------------------------------------------|----------------------------------------------------------------------------------------------------|
|                                                                                                    |                                                                                                    | 1 C. 14 10 10 10 10 10 10 10 10 10 10 10 10 10                                                                                                    |                                                                                                    |                                                                                                    |
| best bar in town w                                                                                                    | ith a variety of drink                                                                                                    | s                                                                                                    |                                                                                                    |                                                                                                    |
| nd take your tastebuds on a journ<br>suggest adding a flavourful cockta<br>ny time you're in the mood for a ta<br>waiting times – what could be | ey with our French cuisine. To get the<br>il. Our heavenly desserts or our crois:<br>sty snack. A great variety of dishes wit<br>better than our tasty buffet?                                                                                                    | most of our<br>sants are a<br>thout long                                                                                                    |                                                                                                    |                                                                                                    |
| Come by for a me                                                                                                    | eal to remember                                                                                                    |                                                                                                    |                                                                                                    |                                                                                                    |
| book a table using our special <u>onli</u><br>om 11:00 to 14:00, please note tha                                                                | <u>ne reservation service</u> . You can come<br>we're closed on Saturdays and Sunda                                                                                                    | by 5 days a<br>ays.                                                                                                    |                                                                                                    |                                                                                                    |
|                                                                                                    |                                                                                                    | 1                                                                                                    |                                                                                                    |                                                                                                    |
|                                                                                                    | nd take your tastebuds on a journe<br>e suggest adding a flavourful cockta<br>ny time you're in the mood for a tas<br>waiting times – what could be<br><b>Come by for a me</b><br>book a table using our special <u>onlin</u><br>om 11:00 to 14:00, please note that | Ind take your tastebuds on a journey with our French cuisine. To get the<br>a suggest adding a flavourful cocktail. Our heavenly desserts or our crois<br>ny time you're in the mood for a tasty snack. A great variety of dishes wi<br>waiting times – what could be better than our tasty buffet?<br><b>Come by for a meal to remember</b><br>book a table using our special <u>online reservation service</u> . You can come<br>om 11:00 to 14:00, please note that we're closed on Saturdays and Sund | and take your tastebuds on a journey with our French cuisine. To get the most of our a suggest adding a flavourful cocktail. Our heavenly desserts or our croissants are a ny time you're in the mood for a tasty snack. A great variety of dishes without long waiting times – what could be better than our tasty buffet?<br><b>Come by for a meal to remember</b> book a table using our special <u>online reservation service</u> . You can come by 5 days a om 11:00 to 14:00, please note that we're closed on Saturdays and Sundays. | and take your tastebuds on a journey with our French cuisine. To get the most of our<br>e suggest adding a flavourful cocktail. Our heavenly desserts or our croissants are a<br>ny time you're in the mood for a tasty snack. A great variety of dishes without long<br>waiting times – what could be better than our tasty buffet? |

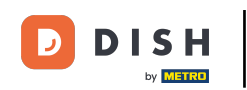

Ð

Um zu sehen, wie Ihre Website in einer anderen Sprache aussehen würde, wählen Sie im Dropdown-Menü eine andere Sprache aus und klicken Sie auf VORSCHAU .

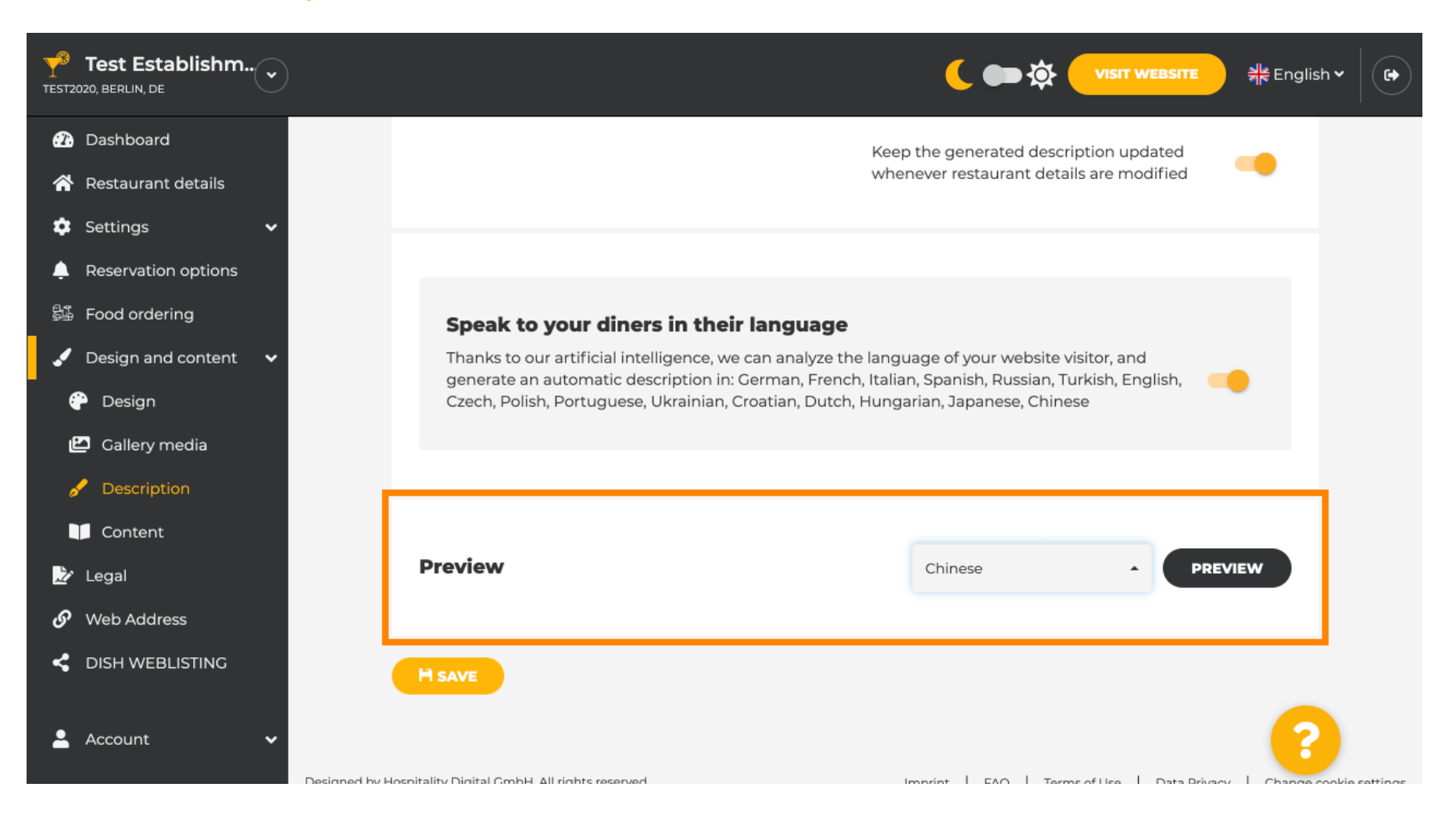

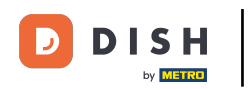

In diesem Fall wählen wir die Anzeige der Website auf Chinesisch. Das war's. Fertig.

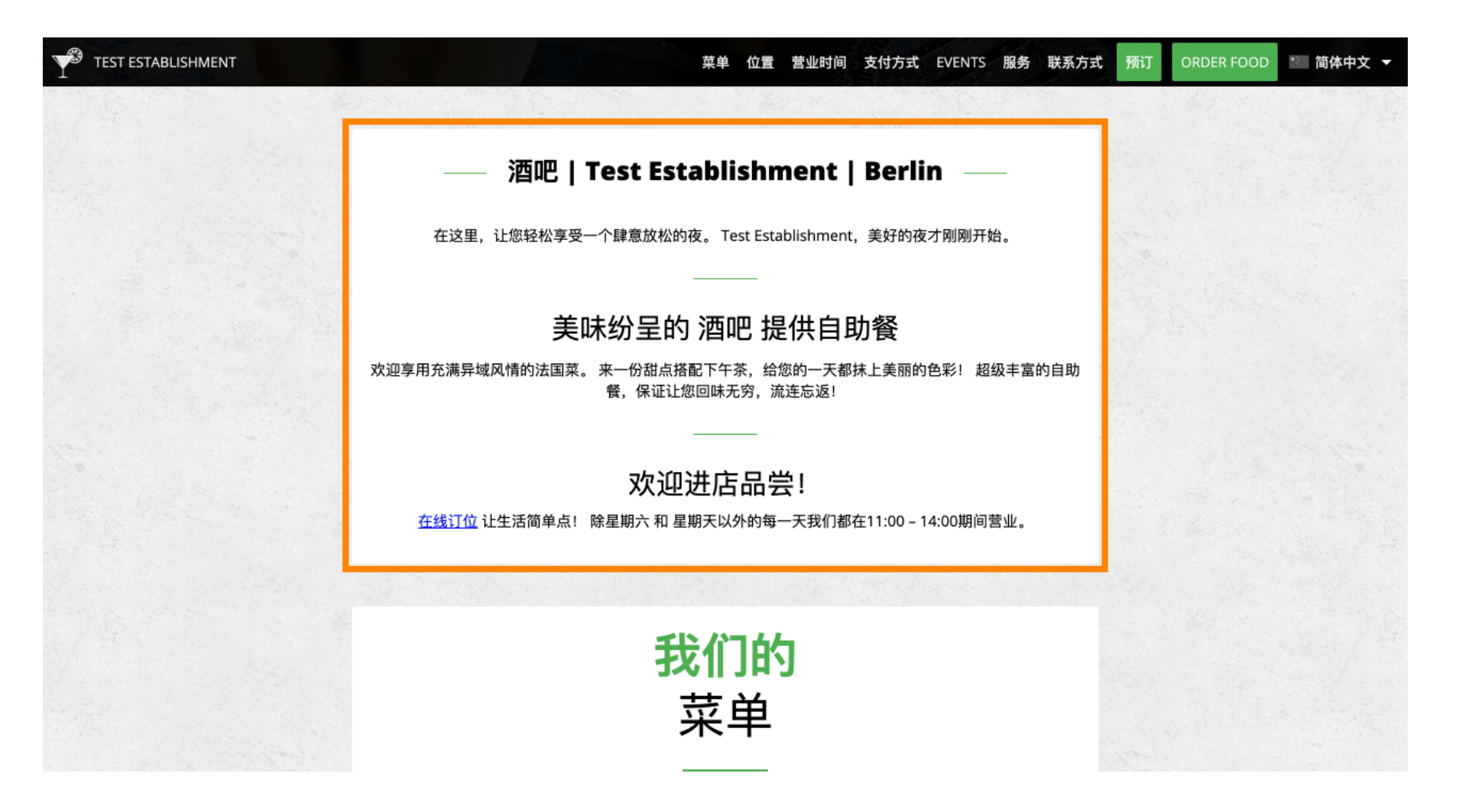

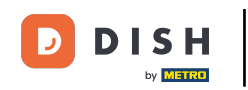

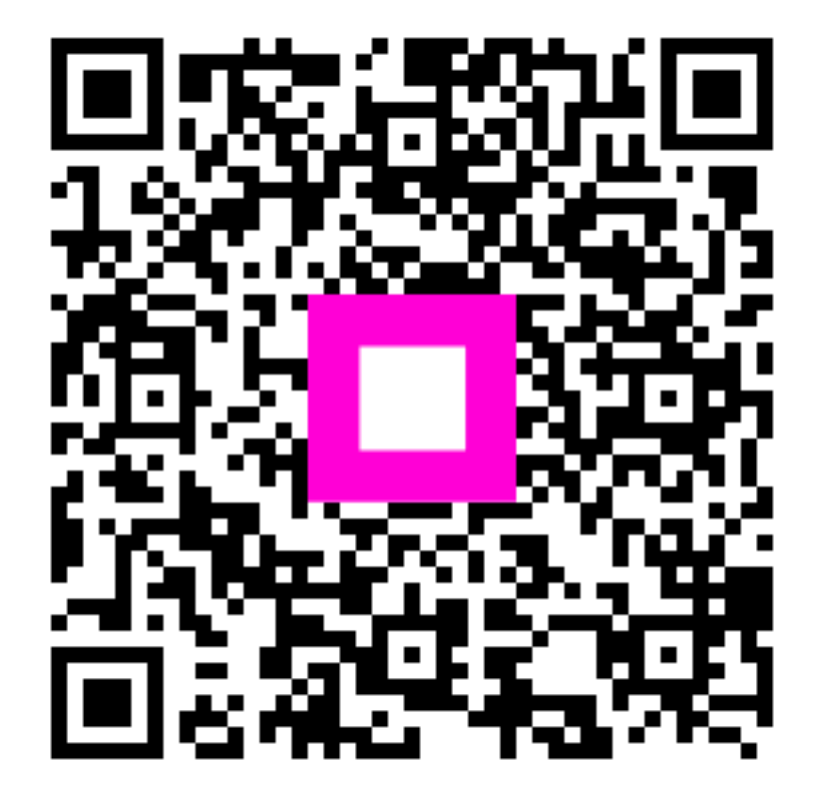

Scannen, um zum interaktiven Player zu gelangen